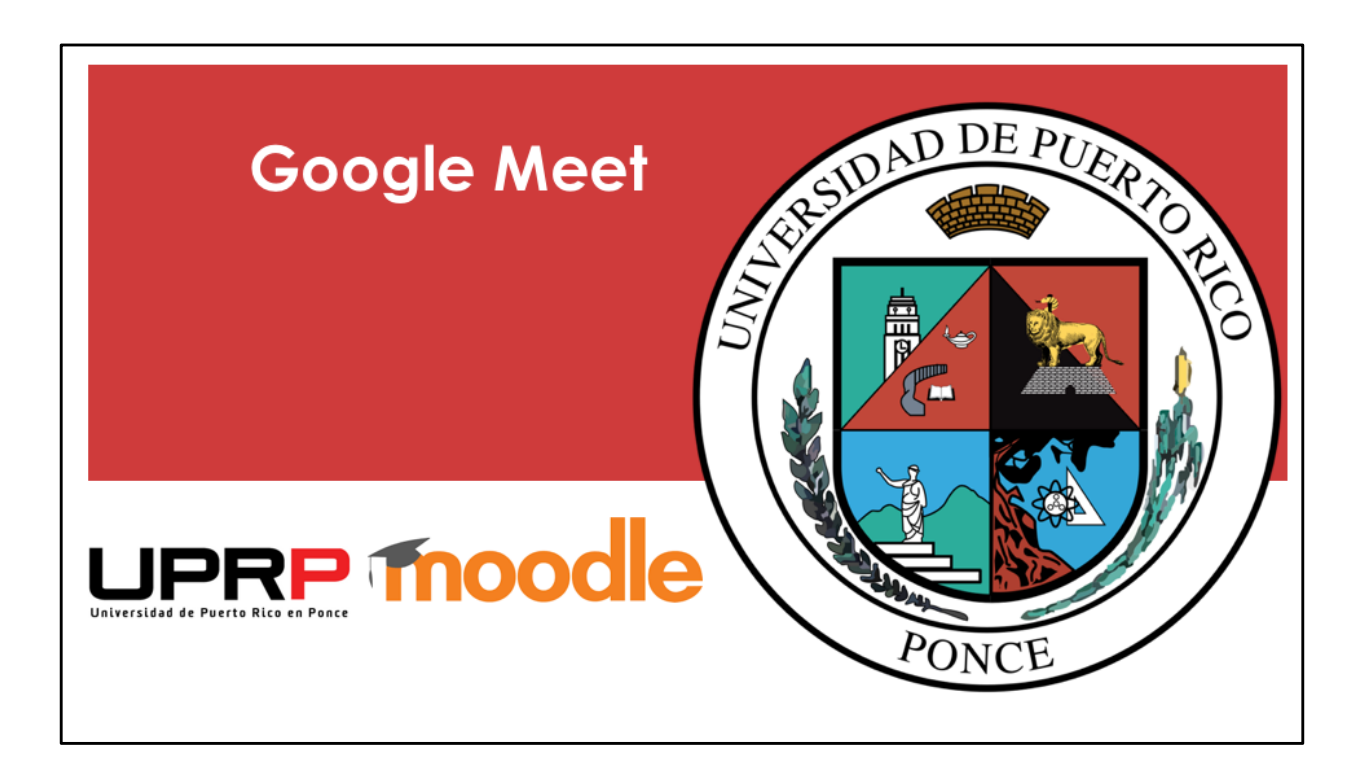

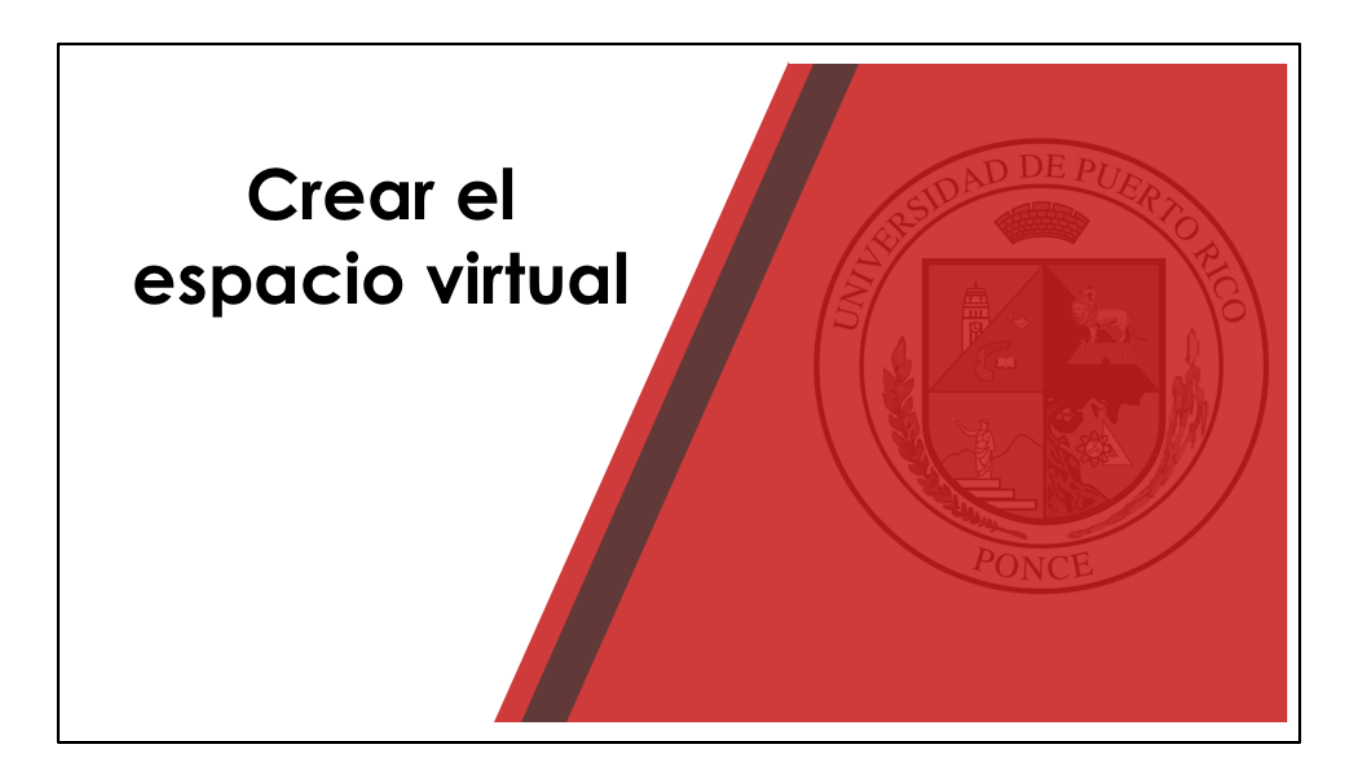

Lo primero que debemos hacer para configurar una reunión virtual en Google Meet es crear ese espacio virtual, accediendo el correo electrónico de la UPR.

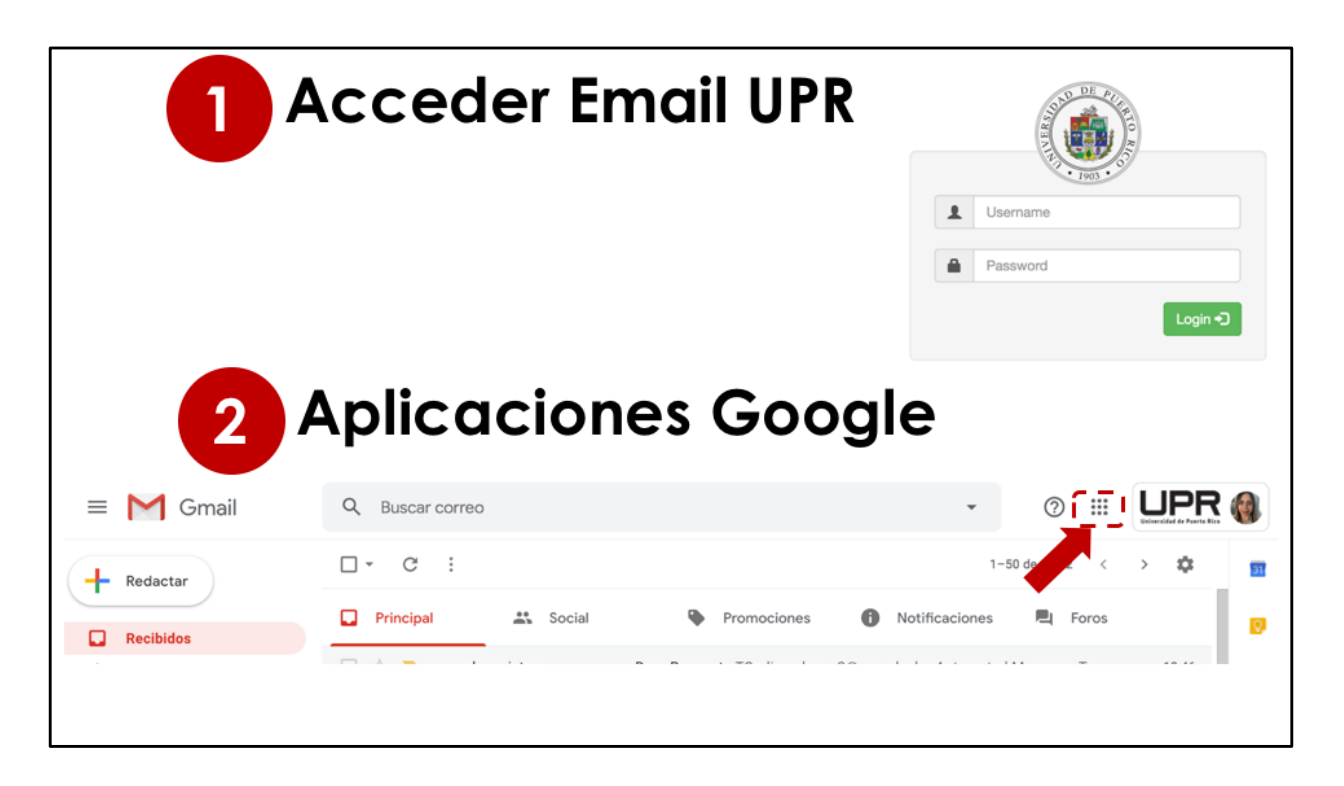

- 1- Acceder el email de la UPR.
- 2- Cuando accede el correo electrónico, busque las aplicaciones de Google.

| 3 Seleccionar Meet |                       |     |                 |          |   |             |   |         |          |             |           |
|--------------------|-----------------------|-----|-----------------|----------|---|-------------|---|---------|----------|-------------|-----------|
| ≡                  | M Gmail               |     | Q Buscar correo |          |   |             |   |         | -        | 0           | UPR 🍓     |
| +                  | Redactar<br>Recibidos |     | □· C :          |          |   |             |   | Notific |          |             |           |
|                    |                       |     | Principal       | 🔐 Social | • | Promociones | 0 |         | Cuenta   | Gmail       | Drive     |
| *                  | Destacados            |     | 🗌 🚖 ➤ no-repl   |          | - |             |   | · · /   | _        | _           |           |
| O                  | Pospuestos            |     | 🗆 🚖 声 уо        |          |   |             |   |         |          | Ē           |           |
|                    | Importantes           |     |                 |          |   |             |   |         | sument   | Hojas de c. | Presentac |
| 9                  | Chats                 |     |                 |          |   |             |   |         |          | k           |           |
| $\geq$             | Enviados              |     | 🗌 🏫 🥭 Carmei    |          |   |             |   |         | 31       |             | G+        |
|                    | Borradores            | 130 | 🔲 📩 ⋗ Rosa, y   |          |   |             |   | - 1     | Calendar | Meet        | Google+   |
| $\geq$             | Todos                 |     |                 |          |   |             |   |         |          | '           | )         |
| A                  | Spam                  | 12  |                 |          |   |             |   |         |          |             | 1.1       |
|                    |                       |     |                 |          |   |             |   |         |          |             |           |
|                    |                       |     |                 |          |   |             |   |         |          |             |           |
|                    |                       |     |                 |          |   |             |   |         |          |             |           |

3- Seleccione Meet.

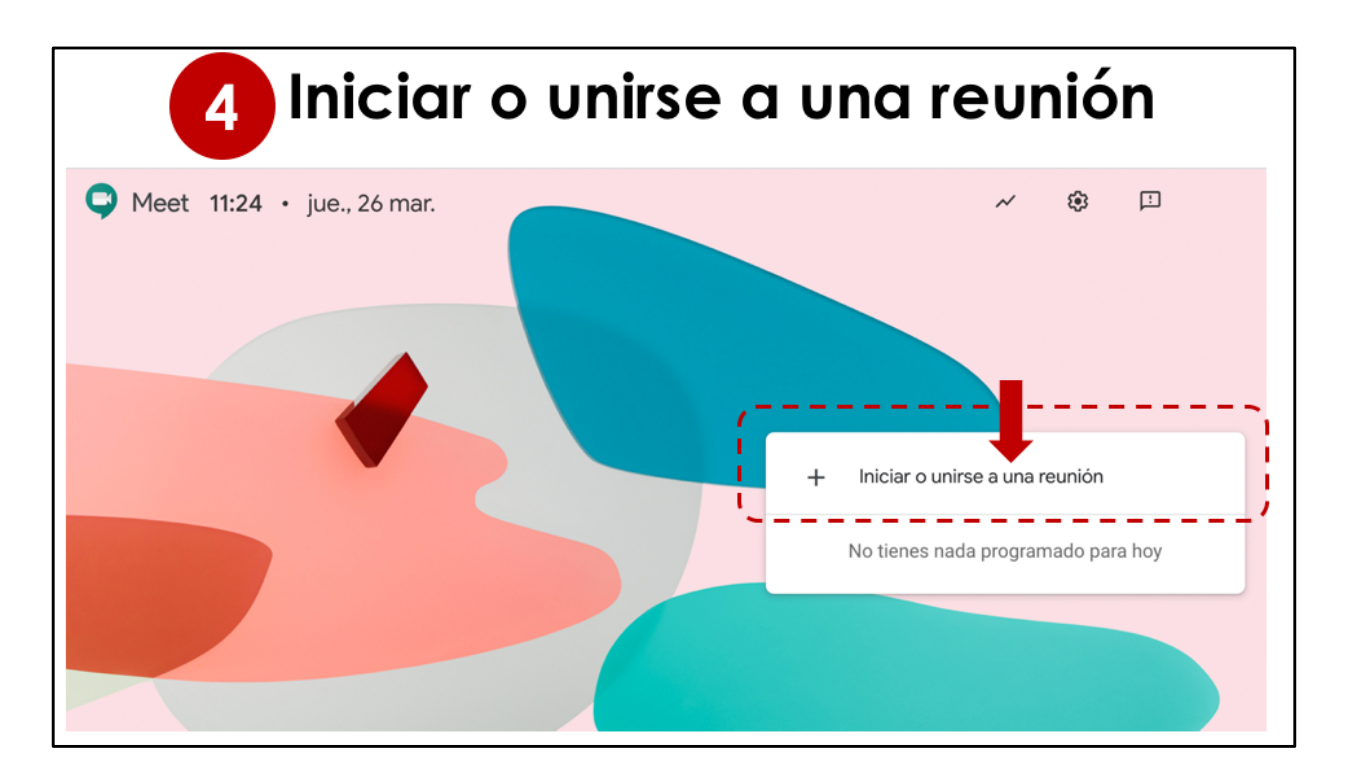

4- Seleccione Iniciar o unirse a una reunión

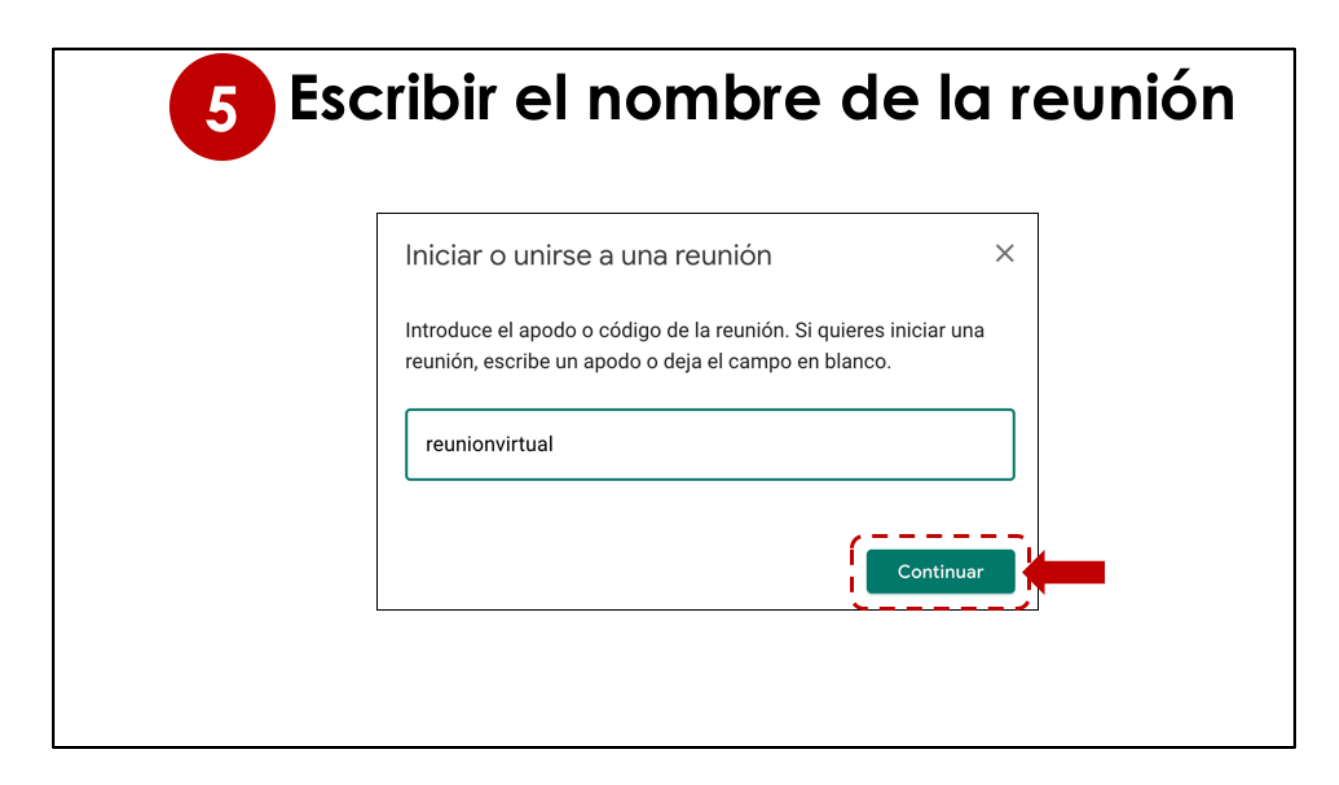

5- Escriba el nombre de la reunión (no utilice acentos) y luego continuar.

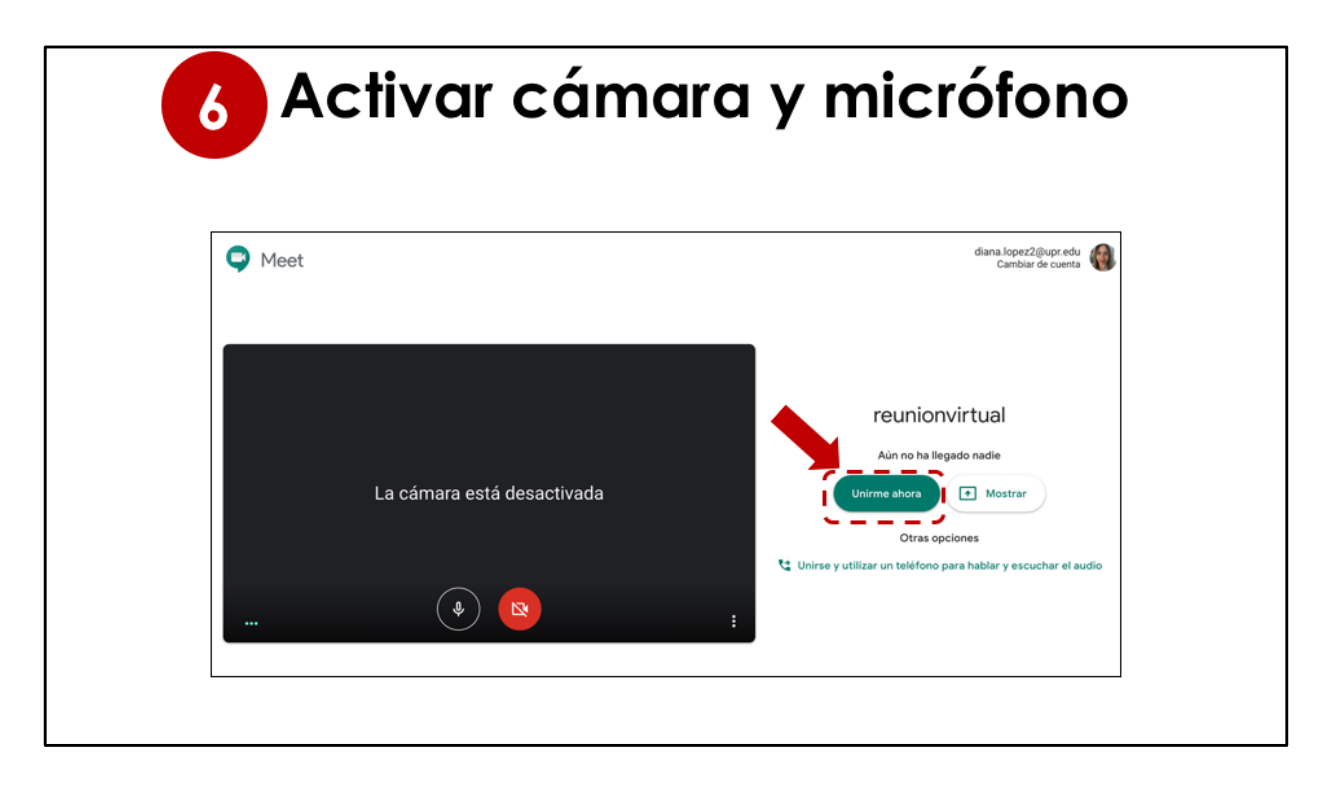

6- Active o desactive la cámara y el micrófono y luego oprima Unirme ahora.

| 7 Compartir información |                                                                                                    |                          |  |  |  |  |  |  |  |
|-------------------------|----------------------------------------------------------------------------------------------------|--------------------------|--|--|--|--|--|--|--|
|                         |                                                                                                    | 21 <sup>1</sup> III 70 🚳 |  |  |  |  |  |  |  |
|                         | Añadir a otros usuarios X                                                                                                    |                          |  |  |  |  |  |  |  |
|                         | reunionvirtual<br>Apodo de la reunión (solo se puede usar en Universidad de Puerto Rico)                                                                                            |                          |  |  |  |  |  |  |  |
|                         | Comparte esta información con las personas que quieras que asistan a la reunión<br>https://meet.google.com/zwn-jrfe-izy<br>Número de acceso: (US) +1 727-475-6781 PIN: 851 828 130# |                          |  |  |  |  |  |  |  |
|                         | 요* Añadir personas                                                                                                    |                          |  |  |  |  |  |  |  |
| reunionvirtual 🔨        |                                                                                                    | e :<br>Presentar ahora   |  |  |  |  |  |  |  |
|                         |                                                                                                    |                          |  |  |  |  |  |  |  |

7- Deberá compartir los datos de acceso que aparecen con los participantes que están invitados. Los participantes pueden acceder utilizando el enlace o el teléfono que aparece en esa información.

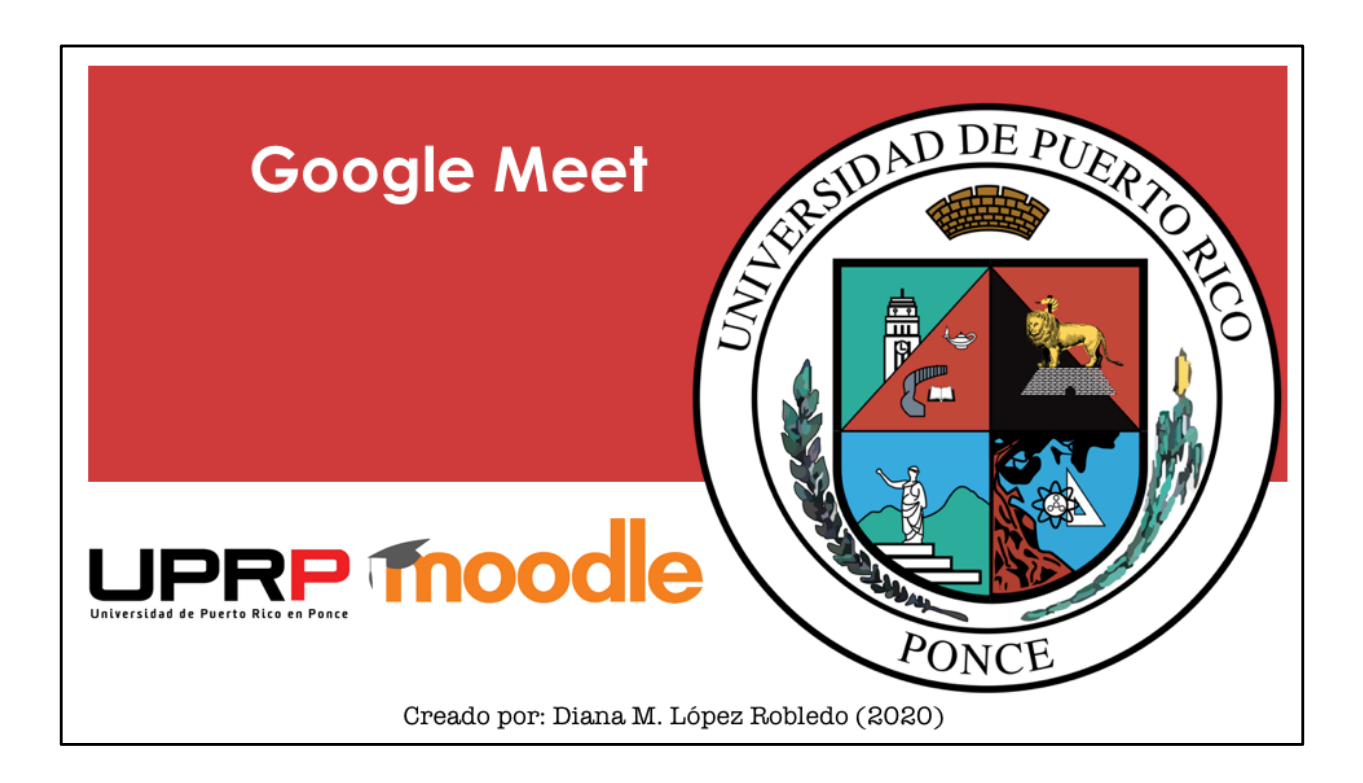